## STEP1 Thunderbird を起動します(Windows10の場合)。

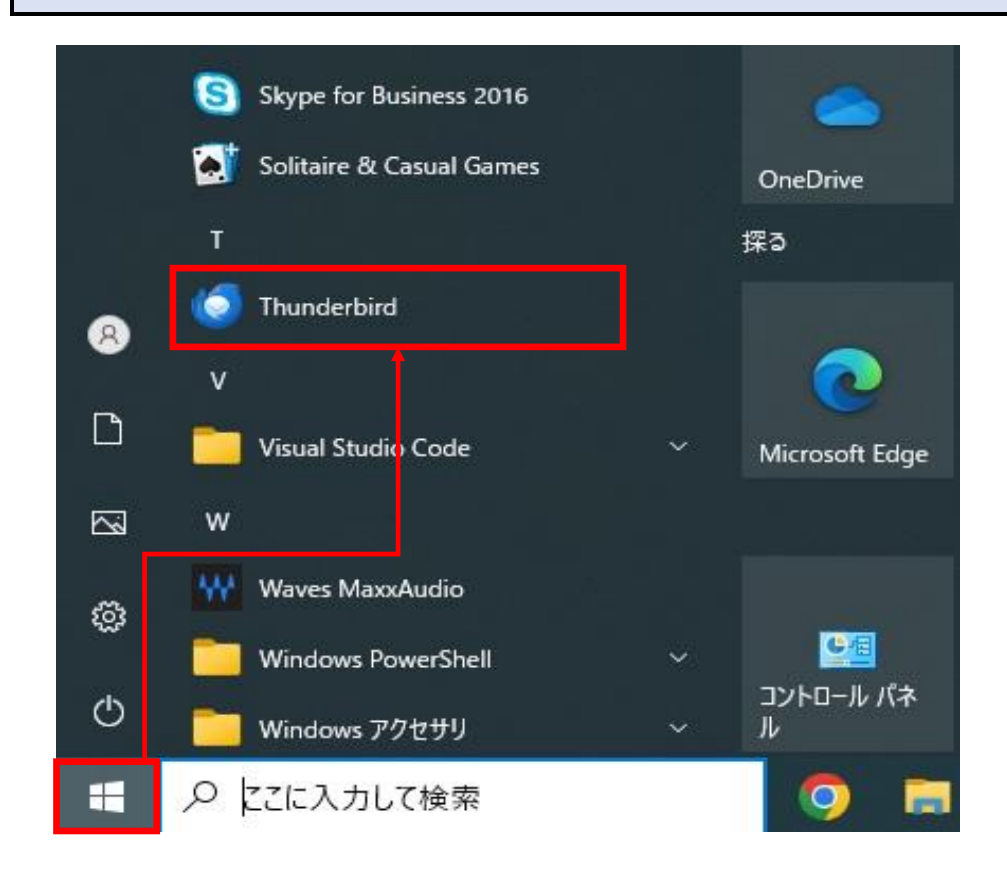

## 2 設定を変更したいアカウントをクリックしたのち、 『アカウント設定』をクリックします。

|       | 検索                                                     | Z CTRL + K                                                                                     |         | Q          | ≡ - □ × |
|-------|--------------------------------------------------------|------------------------------------------------------------------------------------------------|---------|------------|---------|
| A     | ファイル(F) 編集(E) 表示(V) 移動(G)                              | メッセージ(M) ツール(T) ヘルプ(H)                                                                         |         |            |         |
| (III) | 🔀 example@example.ne.jp                                | ◎ アカウント設定                                                                                      | ×       |            |         |
| 9     | <ul> <li>         ・・・         ・・・         ・・</li></ul> | 🔀 example@example.ne.jp 🔞 アカウント設定                                                              |         |            |         |
|       |                                                        | 🔁 メッセージを読む 🖉 メッセージを作成 Q メッセージを検索 🚻 メッセージフィルターを管理 🖉 エンドツーエンド暗号化                                 |         |            |         |
|       |                                                        | 別のアカウントをセットアップ                                                                                 |         |            |         |
|       |                                                        | ×-ル                                                                                            | 🙁 アドレス帳 | 1回 カレンダー   | 荣 Fryh  |
|       |                                                        | 🔗 Filelink                                                                                     | フィード    | ≝ ニュースグループ |         |
|       |                                                        |                                                                                                |         |            |         |
|       |                                                        | 別のプログラムからインポート                                                                                 |         |            |         |
|       |                                                        | Thunderbird に他のメールブログラムからメールメッセージやフィード購読、設定、メッセージフィルターを、一般的なアドレス<br>帳形式からアドレス帳をインボートすることができます。 |         |            |         |

## STEP3 メニューから『サーバー設定』をクリックします。

## STEP4 必要に応じて設定内容を変更してください。 『×』をクリックし、設定完了です。

| 🖾 example@example.ne.jp                                                                                          | ③ 7カウント設定 ×                                                                                                    | サーハー設定                                                                                                    |
|----------------------------------------------------------------------------------------------------|----------------------------------------------------------------------------------------------------|----------------------------------------------------------------------------------------------------|
| マロ <u>example@example.neip</u><br>サーバー設定<br>は信定えた特別なフォルダー<br>編集とアドレススカ<br>選集シート<br>ディスク模様<br>エッドウーエンド端号化<br>累引連続 | サーバー設定<br>サーバーを設定<br>サーバーを集ま POP メールサーバー<br>サーバーを広5 [Dop.example.ne.jp]<br>ユーザーを170 [example@example.ne.jp]                                        | ①ダウンロード後もサーバーに<br>チッセージを残す(G)<br>でも受信する場合には、チェック<br>を入れます。                                                                                                    |
| * □ かえ-オルダー<br>道感ズール<br>ディス2葉或<br>器 連信 (SMTP) サーパー                                                               | セキュリティ語波<br>接続の保護-01 なし ~<br>部語力 内北0<br>部語力 内北0<br>部長化なれたパスワード部語 ~<br>フーパー設定<br>学 サーパー設定<br>学 熱差 メウセージがないが記動時に確認する(C)<br>学 熱差 メウセージがないが記動時に確認する(C) | ②ダウンロードしてから(0)<br>チェックが入っていることを確認します。チェックを入れない場合、<br>メールサーバー上のメールボック<br>スの空きが無くなり、メールが受<br>信出来なくなる可能性がありま<br>す。                                                   |
|                                                                                                    | ② 計画メッセージを有動的にダウソロードする点の<br>へッダーのあり取得する①  ① ② グワンロードはなサーバージェロージを発展す(G)  ② ② デリンロードしたメッセージを利用したらサーバーからも利用する(G)  メッセージの保存                            | ③x日以上し経過したメッセー<br>ジは削除する<br>がは削除する<br>がで実施されます。                                                                                                    |
|                                                                                                    | ■ 終了時に2み稿を窓にする(2)<br>詳細_(4)                                                                                                    | <ul> <li>④ダウンロードしたメッセージを</li> <li>任意設定となります。チェックが</li> <li>削除したらサーバーからも削除</li> <li>入っている場合、メールをメール</li> <li>する(D)</li> <li>ソフト上で削除するとメールサーバーからも削除されます。</li> </ul> |